# NB-IoT

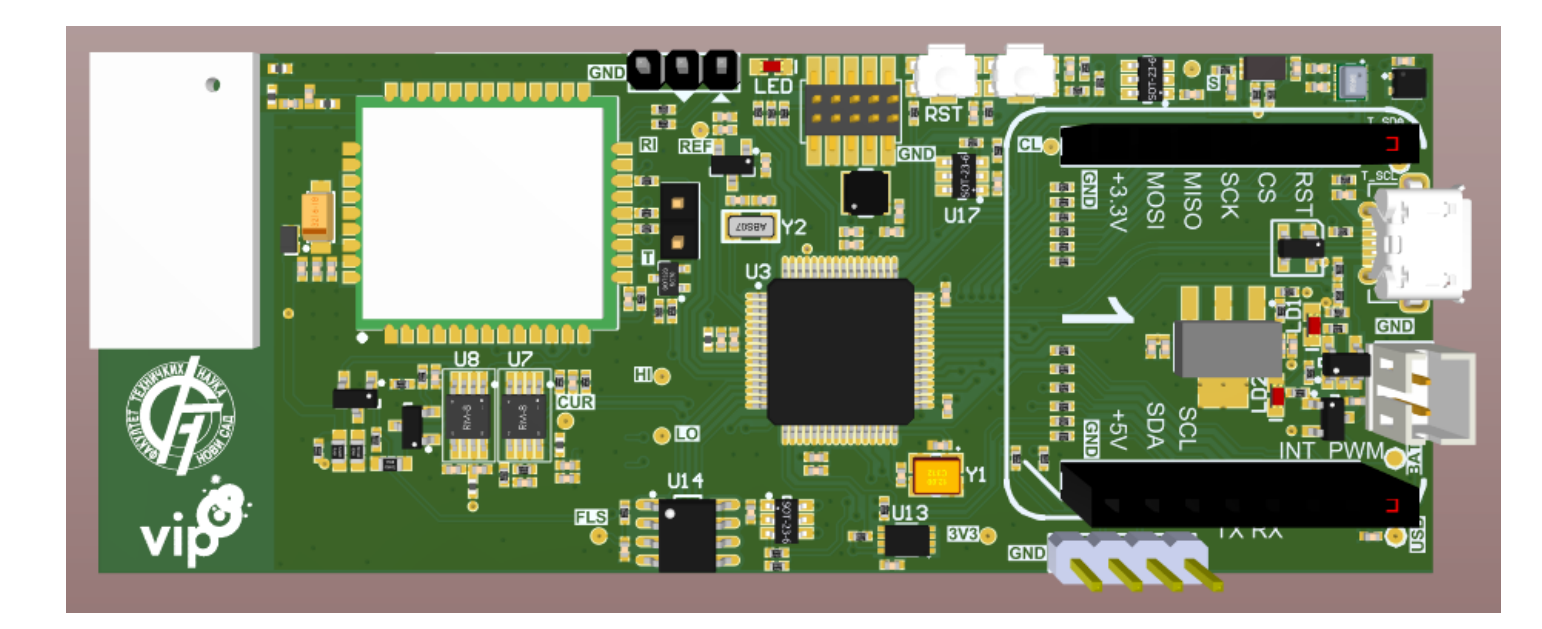

## Microchip Studio - instalacija

- <u>https://www.microchip.com/en-us/development-tools-tools-and-software/microchip-studio-for-avr-and-sam-devices</u>
- Prilikom instalacije neophodno je instalirati alate za rad sa ATSAM familijom mikrokontrolera

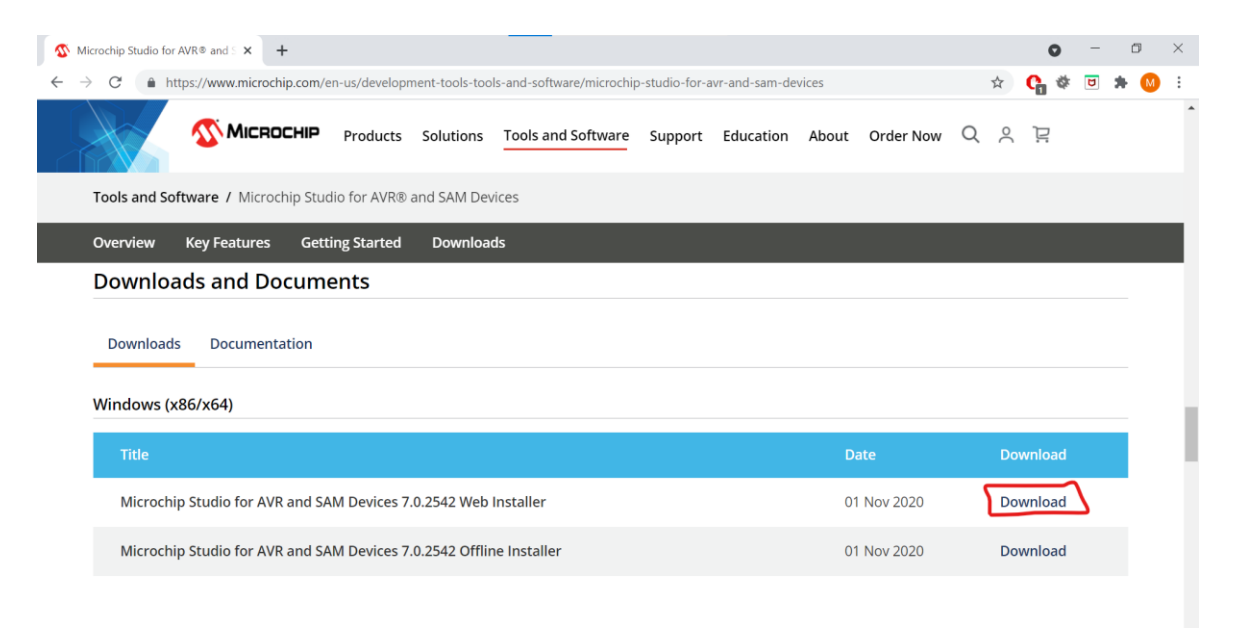

## SAM-BA instalacija

- SAM-BA v2.18 je pomoćna aplikacija koja će biti korišćena za programiranje mikrokontrolera ATSAML21J18B
- Instalacija:

https://ww1.microchip.com/downloads/en/DeviceDoc/SAM-BA%20v2.18%20for%20Windows.exe

## Pokretanje bootloader-a i aplikacije

- Pritiskom RST tastera na ploči, uređaj se prebacuje u jedan od dva moguća režima:
  - Ukoliko je u trenutku pritiska RST prethodno bio pritisnut i drugi taster (PRG), uređaj se prebacuje u bootoladerski režim i čeka na prijem programskog koda od strane SAM-BA aplikacije
  - Ukoliko je pritisnut samo RST taster, a PRG je u tom trenutku bio pušten, uređaj će startovati korisničku aplikaciju

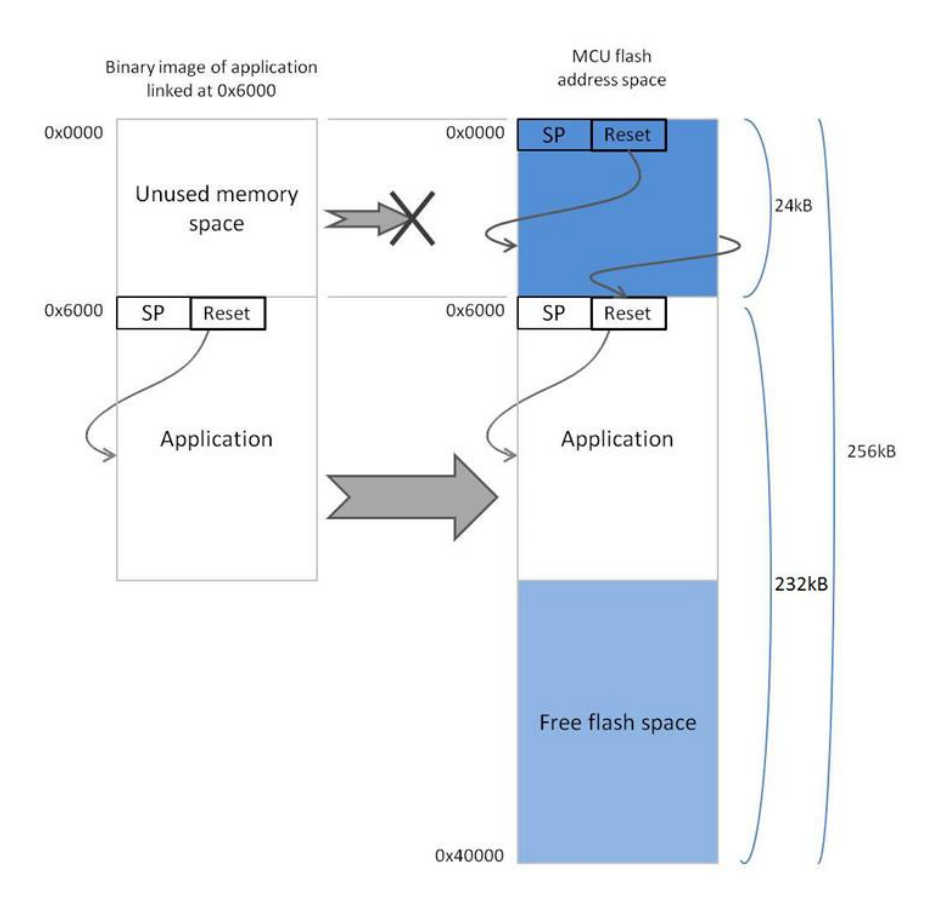

## FTN-VIP ploča: Hardver

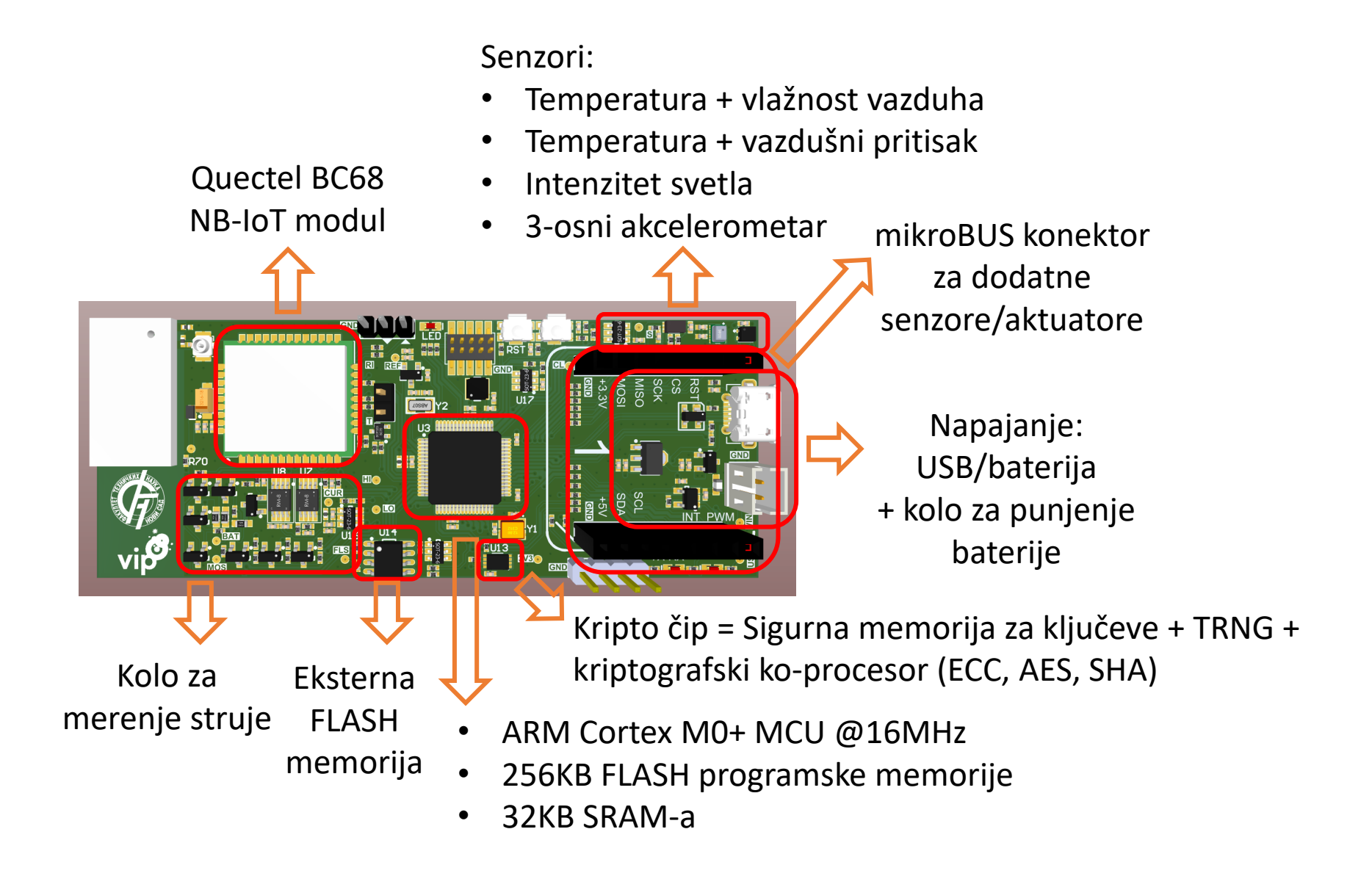

## Tehnička dokumentacija

- Mikrokontroler ATSAML21J18B <u>https://www.microchip.com/wwwproducts/en/ATSAML21J18B</u>
- Quectel BC68 set AT komandi http://www.elektronika.ftn.uns.ac.rs/umrezeni-embeded-sistemi/wpcontent/uploads/sites/176/2018/03/Quectel BC95-GBC68 AT Commands Manual V1.5.pdf
- Šema uređaja <u>http://www.elektronika.ftn.uns.ac.rs/umrezeni-embeded-sistemi/wp-</u> <u>content/uploads/sites/176/2018/03/vip-ftn-bc68-nbiot.pdf</u>

 GitHub repozitorijum aplikacije <u>https://github.com/milukic/UES\_NB-IoT.git</u>

## Podešavanje okruženja za rad sa SAM-BA

- U okruženju Microchip Studio izabrati opciju Tools -> External Tools -> Add
- U polju Title staviti naziv SAM-BA COMxx, gde je xx oznaka COM porta
- U polju Command zadati putanju do SAM-BA aplikacije (npr. C:\Program Files (x86)\Atmel\sam-ba\_2.18\samba.exe)
- U polje Arguments upisati: \USBserial\COMxx "saml21\_xplained\_pro[not factory programmed]"

| External Tools                |                                    | ? ×                |
|-------------------------------|------------------------------------|--------------------|
| Me <u>n</u> u contents:       |                                    |                    |
| SAM-BA COM14                  |                                    | <u>A</u> dd        |
|                               |                                    | <u>D</u> elete     |
|                               |                                    | Move <u>U</u> p    |
|                               |                                    | Move Do <u>w</u> n |
| <u>T</u> itle:                | SAM-BA COM14                       |                    |
| <u>C</u> ommand:              | C:\Program Files (x86)\Atmel\sam-b | oa_2.18\sar        |
| A <u>rg</u> uments:           | \USBserial\COM14 "saml21_xplaine   | d_pro[not 1        |
| Initial directory:            |                                    |                    |
| Use <u>O</u> utput window     | ✓ Prompt for argume                | ents               |
| Treat output a <u>s</u> Unico | de Close on <u>e</u> xit           |                    |
|                               | OK Cancel                          | App <u>l</u> y     |

## Prevođenje aplikacije

- Po otvaranju aplikacije (ftn\_vip\_app.atsln), razvoj koda se vrši iz okruženja Microchip Studio IDE (ili Atmel Studio, kao starijoj verziji)
- Nakon unošenja izmena u kodu, kreiranje izvršne verzije koda vrši se pomoću opcije Build -> Build Solution, ili pritiskom tastera F7
- Nakon što je kompajliranje i linkovanje uspešno izvršeno unutar foldera ftn\_vip\_app/Debug nalaziće se nova verzija izvršnog koda u datoteci ftn\_vip\_app.bin
- Sledeći korak je prebacivanje ploče u režim bootloadera i pokretanje aplikacije za programiranje (Tools -> SAM-BA COMxx)

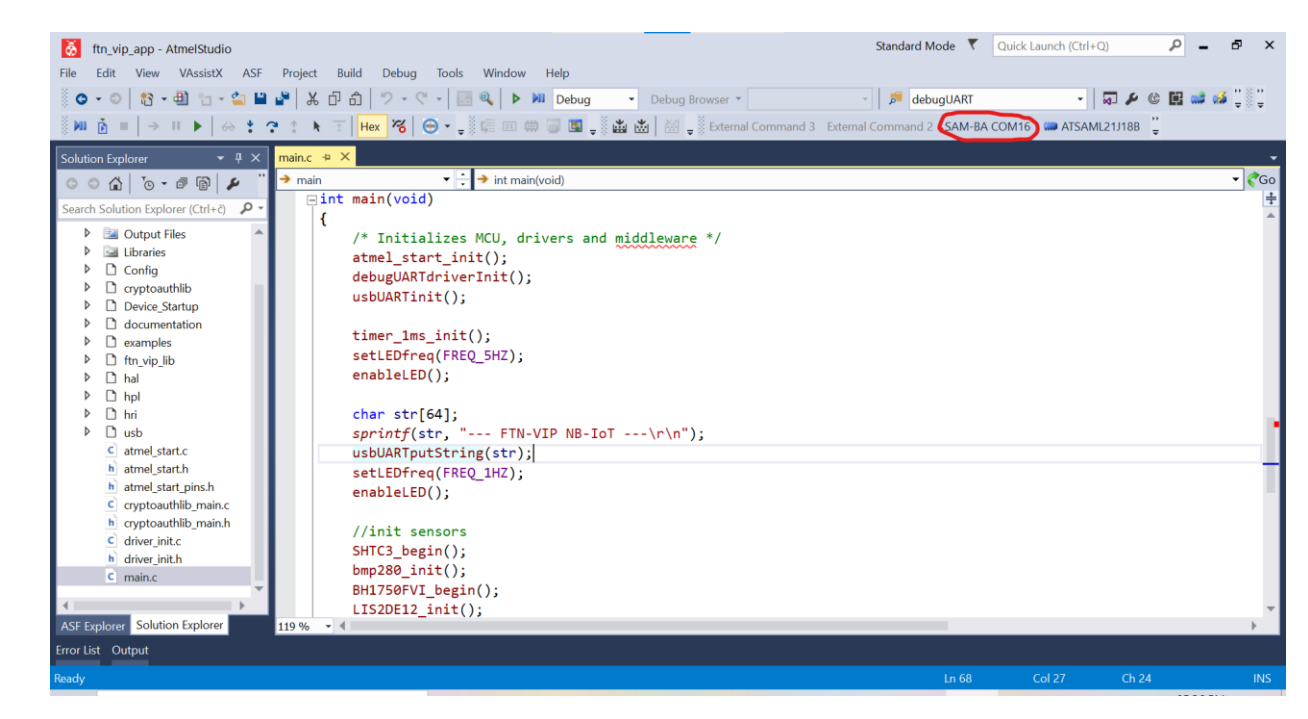

## Upis aplikacije u FLASH memoriju mikrokontrolera

- Pokretanjem aplikacije SAM-BA v2.18, omogućen je upis programskog koda u flash memoriju kontrolera ATSAML21J18B
- U okviru datoteke boot.tcl smeštene u glavni folder aplikacije ftn\_vip\_app, potrebno je podesiti putanju do izvršne verzije koda, npr:

```
FLASH::Init
FLASH::ScriptGPNMV 1
send file {Flash} "C:/ftn_vip_app/ftn_vip_app/Debug/ftn_vip_app.bin" 0x06000 0
```

- Pokrenuti opciju Script File -> Execute Script File
- Izabrati skriptu boot.tcl smeštenu u glavni folder aplikacije ftn\_vip\_app
- Nakon spuštanja koda, aplikacija se pokreće pritiskom tastera RST

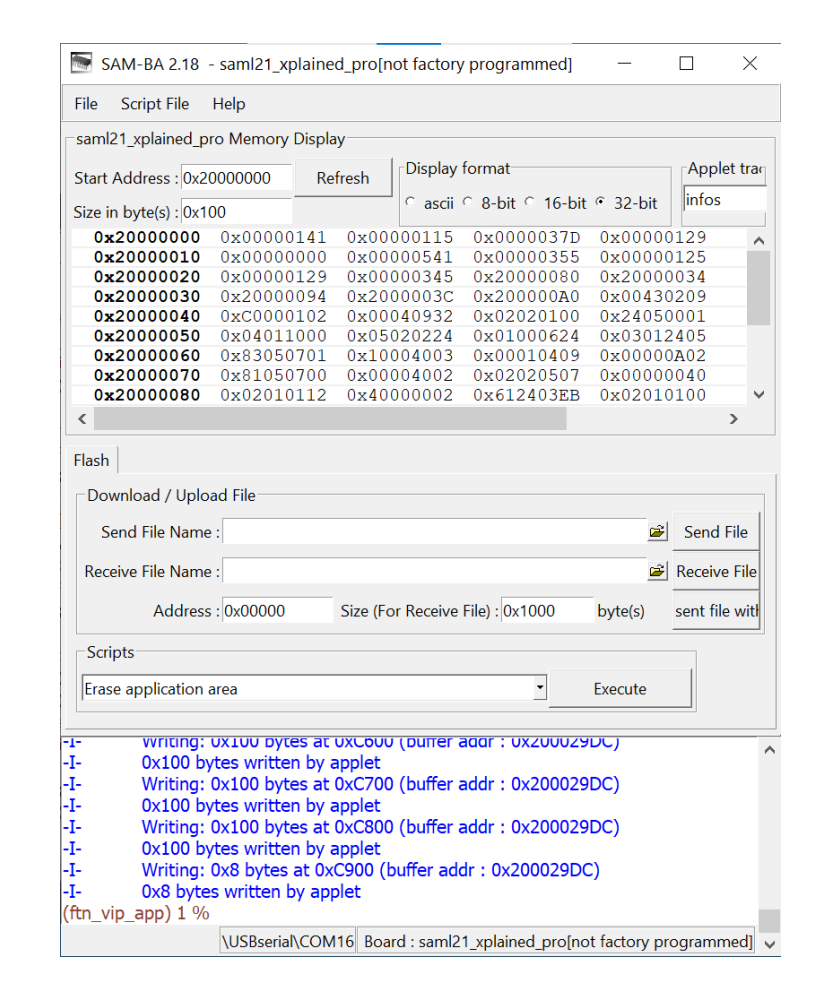

## Eho server (UDP)

- Serverska skripta osluškuje dolazni UDP port i za svaki primljeni paket u tekstualnom formatu vraća kapitalizovanu verziju teksta (samo sa velikim slovima)
- Skriptu je neophodno snimiti na server u datoteku udp\_echo.py
- Pre pokretanja skripte potrebno je u kodu podesiti port na vrednost 50000 + serijski broj pločice, ispisan na nalepnici sa donje strane

#### **PRIMER:**

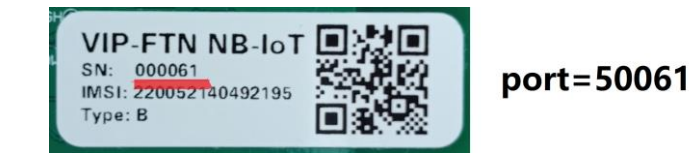

• Pokretanje servera:

\$ python3 udp\_echo.py

 Server se zaustavlja kombinacijom tastera ctrl-z, nakon čega je potrebno izvršiti komandu:

\$ pkill -9 -f udp\_echo.py

```
from socket import *
import time
port = 50061
serverSocket = socket(AF INET, SOCK DGRAM)
serverSocket.bind(('', port))
print ('Echo server is ready to receive (port ' + str(port) + ')\n')
msqCnt = 1
while True:
    try:
       messageIn, clientAddress = serverSocket.recvfrom(4096)
        ts = time.localtime()
        print('\033[0;34;40mEcho server (' + str(port) + ') Msg#', str(msgCnt))
        print(time.strftime('%Y-%m-%d %H:%M:%S\033[0;37;40m', ts))
       print(' Rx: ', messageIn)
       print('
               Tx: ', messageIn.upper())
        serverSocket.sendto(messageIn.upper(), clientAddress)
```

```
msgCnt += 1
except:
print('ERROR in Echo UDP')
```

## Eho server (TCP)

import socket

```
HOST = ''
                          # Symbolic name meaning all available interfaces
                          # Arbitrary non-privileged port
PORT = 50061
NUM OF CLIENTS = 1
tcpSocket = socket.socket(socket.AF INET, socket.SOCK STREAM)
tcpSocket.bind((HOST, PORT))
tcpSocket.listen (NUM OF CLIENTS)
print ('Echo server is ready to receive (port ' + str(PORT) + ')\n')
msqCnt = 1
while True:
    try:
        conn, addr = tcpSocket.accept()
        print ('Connected by', addr)
        while True:
            data in = conn.recv(1024)
            if not data in:
                break
            data out = data in.upper()
            print (' Rx: ', data_in)
            print (' Tx: ', data out)
            conn.sendall(data out)
    except:
        conn.close()
        print('ERROR in Echo TCP')
```

## Packet Sender – pomoćni alat za slanje paketa

 <u>https://github.com/dannagle/Pa</u> <u>cketSender/releases/download/</u> <u>v7.2.3/PacketSenderPortable\_v7</u> .2.3.zip

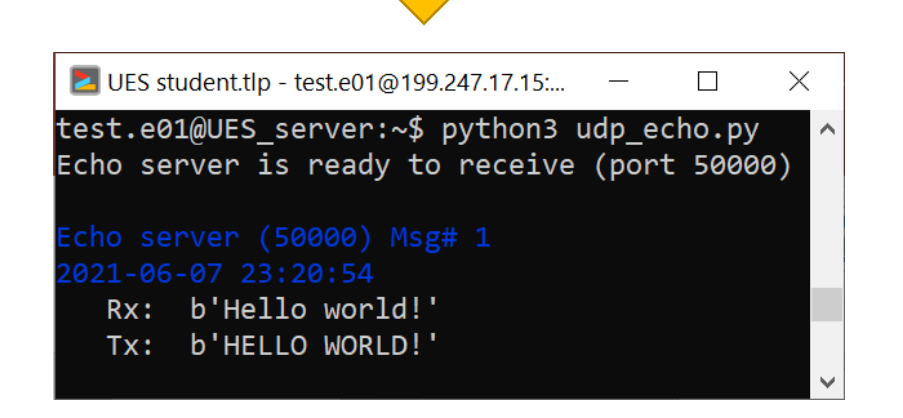

| جilم     | Packet Sender   | - IPs: 19)<br>ast Help | 2.168.0.40, f | e80::! | 5c76:8e76 | :2c3e:2c7  | 7%wireles | s_3276 | 58 -            | _     |               | ×        |
|----------|-----------------|------------------------|---------------|--------|-----------|------------|-----------|--------|-----------------|-------|---------------|----------|
| Nar      | ne Packet Nam   | e ricip                |               |        |           |            |           |        |                 |       |               |          |
| AS       | CII Hello world | !                      |               |        |           |            |           |        |                 |       | ×             | 3        |
| HE       | K 48 65 6c 6c 6 | of 20 77 6f            | 72 6c 64 21   |        |           |            |           |        |                 | ⊗     | Load File     |          |
| Ado      | dress 199.247.  | 17.15 🛞                | Port 50000    | 8      | Resend [  | Delay 0.0/ | blan 🕍    | UDP    | ∽ Send          |       | Save          |          |
| Sear     | ch Saved Packet | ts                     |               |        |           |            |           | De     | lete Saved Pac  | ket   | Persistent    | ГСР      |
|          | Send            |                        | Name          |        | Resend    | To A       | ddress    | То     | Port Method     |       |               | ^        |
| 14       | 🕍 Send          | Telnet RP              | G             |        | 0         | avalon-rp  | og.com    | 23     | TCP             |       |               |          |
| 15       | 齴 Send          | UDP Broa               | adcast        |        | 0         | 255.255.2  | 255.255   | 500    | 0 UDP           | Hel   | lo, broadcas  | 5        |
| 16<br>《  | 📩 Cond          | עם מחוו                | localbect m   | acro   | 0         | 107001     |           | 500    | מרוו מ          | ιп    |               | <b>`</b> |
| Clea     | ar Log (2)      |                        |               |        | 🗹 Log     | g Traffic  | Save Log  | Sa     | ve Traffic Pack | cet C | opy to Clipbo | ard      |
|          | Time            | From IP                | From Port     | То     | Address   | To Port    | Method    | Error  | ASCII           |       |               |          |
| <b>b</b> | 23:20:54.950    | 199.24                 | 50000         | You    |           | 55625      | UDP       |        | HELLO WO        | RLD!  | 48 45 4C 4    | 4C 4     |
| ŵ        | 23:20:54.849    | You                    | 55625         | 199.   | 247.17.15 | 50000      | UDP       |        | Hello world     | !!    | 48 65 6c 6    | ic 6f    |
| <        |                 |                        |               |        |           |            |           |        |                 |       |               | >        |
|          |                 |                        |               |        |           | UDP:5562   | 25 📩 TCI  | P:6284 | 5 ່ ่ SSL:62    | 846   | IPv4 Mode     |          |

## Primer: Upis sadržaja UDP paketa u bazu

 U ovom primeru, sadržaj UDP paketa (očitavanja senzora u JSON formatu) upisuje se u bazu podataka, u postojeću tabelu merenja

#### **PRIMER:**

```
{
    "temp": {
        "value": 30.8
    },
    "pres": {
            "value": 1004.56
    },
    "hum": {
            "value": 34.83
    },
    "lum": {
            "value": 33
    }
}
```

| Namo LIES conver                                                              |                                                                     |                                                                                                    |                                                                                   |                                                                                                    |                                                                                                    |                                                                          |                                                            |              |                          |              |           |       |
|-------------------------------------------------------------------------------|---------------------------------------------------------------------|----------------------------------------------------------------------------------------------------|-----------------------------------------------------------------------------------|----------------------------------------------------------------------------------------------------|----------------------------------------------------------------------------------------------------|--------------------------------------------------------------------------|------------------------------------------------------------|--------------|--------------------------|--------------|-----------|-------|
| ASCII {"temp"·{"                                                              | /alue"•30.8                                                         | } "pres":{"val                                                                                                    | ue"•1                                                                             | 004 56} "hi                                                                                                    | <br>ım"•{"valı                                                                                                    | ie"·34 83}                                                               | "lum"·{"                                                   | value"•33    | 3}}                      |              |           | R     |
| HEX : 75 65 22 3a                                                             | 33 34 2e 3                                                          | 88 33 7d 2c 2                                                                                                    | 2 6c 7                                                                            | 75 6d 22 3a                                                                                                    | 7b 22 76                                                                                                    | 61 6c 75 6                                                               | 55 22 3a                                                   | 33 33 7c     | 17d 🤇                    | $\mathbf{x}$ | Load F    | ile   |
| Address 199.247.                                                              | 17.15 🚷                                                             | Port 50061                                                                                                    | 8                                                                                 | Resend D                                                                                                    | Delay 0.0/                                                                                                    | blan                                                                     | UDP                                                        | /            | Send                     |              | Save      | 5     |
| Gearch Saved Packe                                                            | ts                                                                  |                                                                                                    |                                                                                   |                                                                                                    |                                                                                                    |                                                                          | Del                                                        | ete Saveo    | d Packe                  | et 🗌         | Persiste  | ent T |
| Send                                                                          |                                                                     | Name                                                                                                    |                                                                                   | Resend                                                                                                    | To /                                                                                                    | Address                                                                  | To F                                                       | ort Me       | ethod                    |              |           |       |
| 20 🏙 Send                                                                     | UES serve                                                           | er                                                                                                    |                                                                                   | 0                                                                                                    | 199.247.                                                                                                    | 17.15                                                                    | 5006                                                       | 1 UD         | Ρ                        | {"ten        | np":{"va  | alue' |
| <                                                                             | 1                                                                   |                                                                                                    |                                                                                   |                                                                                                    |                                                                                                    |                                                                          |                                                            |              |                          |              |           | >     |
| Clear Log (2)                                                                 |                                                                     |                                                                                                    |                                                                                   | 🗸 Log                                                                                                    | Traffic                                                                                                    | Save Lo                                                                  | g Sav                                                      | ve Traffic   | : Packet                 | t Co         | py to Cli | pboa  |
| Time                                                                          | From IP                                                             | From Port                                                                                                    | Тс                                                                                | o Address                                                                                                    | To Port                                                                                                    | Method                                                                   | Error                                                      |              |                          |              |           |       |
| 10:23:38.339                                                                  | 199.24                                                              | 50061                                                                                                    | You                                                                               |                                                                                                    | 50295                                                                                                    | UDP                                                                      |                                                            | OK!          |                          |              |           |       |
| 🐞 <u>10-22-28</u> 222                                                         | You                                                                 | 50295                                                                                                    | 199                                                                               | 247 17 15                                                                                                    | 50061                                                                                                    |                                                                          |                                                            | {"temp       | امرر"}•"                 | e"•2/        | 0.8} "pr  | مح"∙√ |
| (                                                                             | .00                                                                 |                                                                                                    | .55                                                                               |                                                                                                    | 50001                                                                                                    | 501                                                                      |                                                            | cemp         | ( vui                    | ac .50       | 5.0), pr  |       |
| •                                                                             |                                                                     |                                                                                                    |                                                                                   |                                                                                                    |                                                                                                    |                                                                          |                                                            |              |                          |              |           |       |
|                                                                               | tes<br>UDP                                                          | t.e01@UE<br>server                                                                                                    | S_s<br>(po                                                                        | erver:~<br>rt 5006                                                                                                    | \$ pyth<br>1)                                                                                                    | non3 ud                                                                  | p_sen                                                      | zor.p        | У                        |              |           |       |
|                                                                               | tes<br>UDP<br>202                                                   | t.e01@UE<br>server<br>1-06-09<br>Temperat<br>Pritisak<br>Vlaznost<br>Osvetlje                                                                                | S_s<br>(po<br>(50<br>10:<br>10:<br>:<br>:<br>va<br>nos                            | erver:~<br>rt 5006<br>061) Po<br>14:33<br>:<br>zduha:<br>t:                                                                                                    | \$ pyth<br>1)<br>ruka#<br>30.8 °<br>1004.5<br>34.83<br>33 lux                                                                     | non3 ud<br>1<br>2C<br>66 mBar<br>%                                       | p_sen                                                      | zor.p        | У                        |              |           |       |
| Showing rows to SELECT * FROM `merce                                          | tes<br>UDP<br>202<br>0 - 3 (4 total,<br>mja                         | t.e01@UE<br>server<br><u>server</u><br>1-06-09<br>Temperat<br>Pritisak<br>Vlaznost<br>Osvetlje                                                               | S_S<br>(po<br>(50)<br>10::<br>va:<br>ros                                          | erver:~<br>rt 5006<br>061) Po<br>14:33<br>:<br>zduha:<br>t:<br>aconds.)                                                                                                   | \$ pyth<br>1)<br>ruka#<br>30.8 °<br>1004.5<br>34.83<br>33 lux                                                                     | non3 ud<br>1<br>°C<br>66 mBar<br>%                                       | p_sen                                                      | zor•p        | y                        |              |           |       |
| Showing rows                                                                  | tes<br>UDP<br>202                                                   | t.e01@UE<br>server<br>server<br>1-06-09<br>Temperat<br>Pritisak<br>Vlaznost<br>Osvetlje                                                                      | S_s<br>(po<br>(50)<br>10:<br>ura<br>:<br>va<br>nos                                | erver:~<br>rt 5006<br>061) Po<br>14:33<br>:<br>zduha:<br>t:<br>aconds.)                                                                                                   | \$ pyth<br>1)<br>ruka#<br>30.8 °<br>1004.5<br>34.83<br>33 lux                                                                     | non3 ud<br>1<br>2C<br>%                                                  | p_sen                                                      | zor . p      | y<br>t inline ].         | [ Edit ]     | [ Explain | SQL   |
| SELECT * FROM `mere                                                           | tes<br>UDP<br>202<br>0 - 3 (4 total,<br>inja'                       | t.e01@UE<br>server<br>Server<br>1-06-09<br>Temperat<br>Pritisak<br>Vlaznost<br>Osvetlje<br>Query took 0.0                                                    | S_s<br>(po<br>(50<br>10::<br>vura<br>:<br>va<br>nos                               | erver:~<br>rt 5006<br>061) Po<br>14:33<br>:<br>zduha:<br>t:<br>sconds.)                                                                                                   | \$ pyth<br>1)<br>30.8 °<br>1004.5<br>34.83<br>33 lux                                                                              | non3 ud<br>1<br>2C<br>66 mBar<br>%<br>x                                  | p_sen                                                      | iling [ Edit | y<br>t tinline ]<br>None | [Edit]       | [ Explain | SQL   |
| Showing rows<br>SELECT * FROM `mere<br>Show all  <br>+ Options                | tes<br>UDP<br>202<br>0 - 3 (4 total,<br>inja'                       | t.e01@UE<br>server<br>server<br>1-06-09<br>Temperat<br>Pritisak<br>Vlaznost<br>Osvetlje<br>Query took 0.0                                                    | S_S<br>(po<br>(50)<br>10::<br>va<br>nos                                           | erver:~<br>rt 5006<br>061) Po<br>14:33<br>:<br>zduha:<br>t:<br>aconds.)                                                                                                   | \$ pyth<br>1)<br>ruka#<br>30.8 °<br>1004.5<br>34.83<br>33 lux                                                                     | non3 ud<br>1<br>°C<br>%<br>table                                         | p_sen                                                      | iling [ Edit | y<br>t inline ]<br>None  | [Edit]       | [Explain  | SQL   |
| Showing rows     SELECT * FROM * mere     Show all     + Options     ←        | 0 - 3 (4 total,<br>mja*                                             | t.e01@UE<br>server<br>Server<br>1-06-09<br>Temperat<br>Pritisak<br>Vlaznost<br>Osvetlje<br>Query took 0.0                                                    | S_S<br>(po<br>(50)<br>10::<br>ura<br>:<br>va<br>nos                               | erver:~<br>rt 5006<br>061) Po<br>14:33<br>:<br>zduha:<br>t:<br>aconds.)<br>Filter rows: \$<br>me<br>21.06-09 08:1                                                         | \$ pyth<br>1)<br>ruka#<br>30.8 °<br>1004.5<br>34.83<br>33 lux<br>Search this<br>tip_se<br>4:33 tempe                              | non3 ud<br>1<br>9C<br>66 mBar<br>%<br>x<br>table<br>enzora vr<br>eratura | p_sen<br>Pro Sort<br>ednost<br>30.8                        | iling [ Edit | y<br>t inline ]<br>None  | [Edit]       | [ Explain | SQL   |
| Showing rows      SELECT * FROM `mere      Show all      + Options      ← T → | tes<br>UDP<br>202<br>202<br>                                        | t.e01@UE<br>server<br>server<br>1-06-09<br>Temperat<br>Pritisak<br>Vlaznost<br>Osvetlje<br>Query took 0.0                                                    | S_s(<br>(po)<br>(50)<br>10:<br>va<br>nos<br>0003 se<br>0003 se<br>va<br>va<br>nos | erver:~<br>rt 5006<br>061) Po<br>14:33<br>:<br>zduha:<br>t:<br>zduha:<br>t:<br>Pilter rows: \$<br>me<br>21-06-09 08:1.                                                    | \$ pyth<br>1)<br>ruka#<br>30.8 °<br>1004.5<br>34.83<br>33 lux<br>Search this<br>tip_s4<br>4:33 tempe<br>4:33 pritisa              | table<br>enzora vr<br>eratura                                            | p_sen<br>Pro     Sort<br>ednost<br>30.8<br>1004.56         | iling [ Edit | y<br>t inline ]<br>None  | [Edit]       | [Explain  | SQL   |
| Showing rows      SELECT * FROM `mere      Show all      + Options      ← T→  | UDP<br>202<br>202<br>0 - 3 (4 total,<br>inja*<br>Number of ro<br>py | t.e01@UE<br>server<br>server<br>1-06-09<br>Temperat<br>Pritisak<br>Vlaznost<br>Osvetlje<br>Query took 0.0<br>ows: 25 ~<br>br_merenja<br>te 1<br>te 2<br>te 3 | S_s'<br>(po<br>(50)<br>10::<br>va:<br>nos<br>0003 se<br>va:<br>va:<br>nos         | erver:~<br>rt 5006<br>061) Po<br>14:33<br>:<br>zduha:<br>t:<br>zduha:<br>t:<br>Pilter rows:<br>Filter rows:<br>Filter rows:<br>me<br>re-<br>co-09 08:11<br>21-06-09 08:11 | \$ pyth<br>1)<br>ruka#<br>30.8 °<br>1004.5<br>34.83<br>33 lux<br>Search this<br>tip_st<br>4:33 tempe<br>4:33 tempe<br>4:33 vizzoc | table<br>enzora vr<br>ost                                                | p_sen<br>Pro<br>Sort<br>ednost<br>30.8<br>1004.56<br>34.83 | iling [ Edit | y<br>tinline ]<br>None   | [Edit]       | [Explain  | SQL   |

```
from socket import *
import time
import mysql.connector
import json
mydb = mysql.connector.connect(
  host = "localhost",
  user = "test.e01",
  password = "...",
  database = "db test e01"
)
port = 50061
serverSocket = socket (AF INET, SOCK DGRAM)
serverSocket.bind(('', port))
print ('UDP server (port ' + str(port) + ')\n')
msgCnt = 1
while True:
    try:
        messageIn, clientAddress = serverSocket.recvfrom(4096)
        ts = time.localtime()
        print('\033[0;34;40mUDP server (' + str(port) + ') Poruka#', str(msgCnt))
        print(time.strftime('%Y-%m-%d %H:%M:%S\033[0;37;40m', ts))
        data = json.loads(messageIn.decode("utf-8"))
        print (" Temperatura: ", data["temp"]["value"], "\u00b0C")
        print (" Pritisak:
                                 ", data["pres"]["value"], "mBar")
        print (" Vlaznost vazduha:", data["hum"]["value"], "%")
        print (" Osvetljenost: ", data["lum"]["value"], "lux")
        mycursor = mydb.cursor()
        mycursor.execute("INSERT INTO merenja (tip senzora, vrednost) VALUES ('temperatura'," + str(data["temp"]["value"]) + ")")
        mycursor.execute("INSERT INTO merenja (tip senzora, vrednost) VALUES ('pritisak'," + str(data["pres"]["value"]) + ")")
        mycursor.execute("INSERT INTO merenja (tip senzora, vrednost) VALUES ('vlaznost'," + str(data["hum"]["value"]) + ")")
        mycursor.execute("INSERT INTO merenja (tip senzora, vrednost) VALUES ('osvetljenost'," + str(data["lum"]["value"]) + ")")
        mydb.commit()
        serverSocket.sendto(bytearray("OK!", "utf-8"), clientAddress)
        msqCnt += 1
    except:
```

```
print('Greska!!!')
```

## Source kodovi

• Serverske skripte (Python):

https://github.com/milukic/UES\_Python.git

• FW za FTN-VIP ploču:

https://github.com/milukic/UES\_NB-IoT.git

## Zadaci za vežbu

- Modifikovati FW za VIP-FTN ploču tako da na pritisak tastera šalje očitavanja senzora
- Kreirati web stranicu koja grafički prikazuje pristigle rezultate očitavanja senzora
- Nešto teži zadatak: Na web serveru napraviti u HTML-u jednostavnu "Hello world" stranicu. Zatim u FW za VIP-FTN ploču preuzeti sadržaj web stranice. U tu svrhu, potrebno je realizovati aplikativni sloj HTTP protokola, koji koristi TCP konekciju na portu 80.